## Lietotāju instrukcija darbam ar WMTS QGIS vidē.

QGIS programmai ir profesionālas iespējas darbam ar ģeotelpiskajiem datiem. Iesācējiem ieguvums ir tas, ka QGIS tiek uzturēts daudzās valodās, līdz ar to lietotāju saskarne, ja ir datoram latviešu valodas uzstādījums, ir latviešu.

Lai tajā atvērtu 1994. – 1999.gadu aerofotografēšanas ortofoto kartes, ekrāna kreisajā malā izvēlieties WMS pievienošanas ikonu

WM(T)S slāņu pievienošanas dialogā izvēlieties pogu Jauns.

| Pieslēgties                                                                                  | Jauns Re            | ediģēt Dzē    | ist          |    | Ielādēt | Saglabāt | Pievienot nok | usējuma serveru: |
|----------------------------------------------------------------------------------------------|---------------------|---------------|--------------|----|---------|----------|---------------|------------------|
| D                                                                                            | Nosaukums           | Virsraksts    | Kopsavilkums |    |         |          |               |                  |
|                                                                                              |                     |               |              |    |         |          |               |                  |
|                                                                                              |                     |               |              |    |         |          |               |                  |
|                                                                                              |                     |               |              |    |         |          |               |                  |
|                                                                                              |                     |               |              |    |         |          |               |                  |
|                                                                                              |                     |               |              |    |         |          |               |                  |
|                                                                                              |                     |               |              |    |         |          |               |                  |
|                                                                                              |                     |               |              |    |         |          |               |                  |
|                                                                                              |                     |               |              |    |         |          |               |                  |
| Attēla kodējums —                                                                            |                     |               |              |    |         |          |               |                  |
| Attēla kodējums —                                                                            |                     |               |              |    |         |          |               |                  |
| Attēla kodējums —                                                                            |                     |               |              |    |         |          |               |                  |
| Attēla kodējums —<br>Parametri ————————————————————————————————————                          |                     |               |              |    |         |          |               |                  |
| Attēla kodējums —<br>Parametri — — — — — — — — — — — — — — — — — — —                         |                     |               |              |    |         |          |               |                  |
| Attēla kodējums —<br>Parametri —<br>Daļas izmērs                                             |                     |               |              |    |         |          |               |                  |
| Attēla kodējums —<br>Parametri —<br>Daļas izmērs<br>Objektu skaita iero                      | bežojums priekš Ge  | etFeatureInfo |              | 10 |         |          |               |                  |
| Attēla kodējums —<br>Parametri —<br>Daļas izmērs<br>Objektu skaita iero<br>LKS92 / Latvia TM | ibežojums priekš Ge | etFeatureInfo |              |    |         | Mainīt   |               |                  |

Jauna savienojuma dialogā **Nosaukuma** ailītē ierakstam sev saprotamu nosaukumu, lai varētu orientēties, ja šādu WMS pieslēgumu būs daudz, piemēram: ortofoto kartes 1.cikls.

Ailītē URL iekopējam WMTS servisa saiti: http://services.lgia.gov.lv/arcfree/services/WMS\_Ortofoto\_v1/MapServer/WmsServer

| 🌠 Create a n | ew WMS connection                                                          |
|--------------|----------------------------------------------------------------------------|
| Connection   | details                                                                    |
| Name         | Orto_v1_WMTS                                                               |
| URL          | http://services.lgia.gov.lv/arcfree/rest/services/WMS_Ortofoto_v1/MapSe    |
| If the serv  | ice requires basic authentication, enter a user name and optional password |
| User name    |                                                                            |
| Password     |                                                                            |
| Referer      |                                                                            |
| DPI-Mode     | all                                                                        |
| Ignore       | GetMap/GetTile URI reported in capabilities                                |
| Ignore       | GetFeatureInfo URI reported in capabilities                                |
| Ignore       | axis orientation (WMS 1.3/WMTS)                                            |
| Invert       | axis orientation                                                           |
| Smoot        | n pixmap transform                                                         |
|              | Сапсеl Cancel                                                              |

Apstiprinām jauna savienojuma izveidi ar **OK**.

Dialogā Pievienot slāņus no WMS(T) servera nospiež pogu Pieslēgties.

| Add Layer(s) from a      | a WM(T)S S | Server          | rch           |              |           |       | ?         |
|--------------------------|------------|-----------------|---------------|--------------|-----------|-------|-----------|
| Layer 👻                  | Format     | Title           | Style         | Tileset      | CRS       |       |           |
| WMS_Ortofoto_v1          | image/png  | WMS_Ortofoto_v1 | Default Style | default028mm | EPSG:3059 |       |           |
|                          | 2          |                 |               |              |           |       |           |
|                          |            |                 |               |              |           |       |           |
|                          |            |                 |               |              |           |       |           |
|                          |            |                 |               |              |           |       |           |
|                          |            |                 |               |              |           |       |           |
|                          |            |                 |               |              |           |       |           |
|                          |            |                 |               |              |           |       |           |
|                          |            |                 |               |              |           |       |           |
|                          |            |                 |               |              |           |       |           |
|                          |            |                 |               |              |           |       |           |
| ver name                 |            |                 |               |              |           |       |           |
|                          |            |                 |               |              |           |       | <b>\$</b> |
|                          |            |                 |               |              | Add       | Close | Help      |
| lect layer(s) or a tiles | et         |                 |               |              |           |       |           |

Pēc pieslēgšanās QGIS programma sazinās ar WMS publicēšanas serveri un iegūst informāciju par servisā esošajiem ģeotelpisko datu slāņiem. Lietotājam ir iespējas mainīt slāņu nosaukumus (**Slāņa nosaukums**) sev vēlamā veidā, piemēram: ortofoto 1994 – 1999.g.

| Layer Order       Tilesets       Server Search         Layer       Format       Title       Style       Tileset       CRS         WMS_Ortofoto_v1       image/png       WMS_Ortofoto_v1       Default Style       default028mm       EP56:3059         WMS_ortofoto_to_to       Server search       Server search       Server search       Server search         WMS_Ortofoto_v1       image/png       WMS_Ortofoto_v1       Default Style       default028mm       EP56:3059         Server search       Server search       Server search       Server search       Server search       Server search         aver name       Ortofoto 1994 - 1999.g.        Add       Server search       Server search | Add Layer(s) from  | a WM(T)S Serve | er            |               |              |           |       | ?      |
|----------------------------------------------------------------------------------------------------|--------------------|----------------|---------------|---------------|--------------|-----------|-------|--------|
| Layer       Format       Title       Style       Tileset       CRS         WMS_Ortofoto_v1       mage/png       WMS_Ortofoto_v1       Default Style       default028mm       EPSG: 3059         WMS_ortofoto_1994.1999.g.        Add       Image Close       Image Close       Image Close       Image Close                                                                                                    | Layers Layer Or    | der Tilesets   | Server Sear   | rch           |              |           |       |        |
| WMS_Ortofoto_v1 mage/prg WMS_Ortofoto_v1 Default Style default028mm EPSG:3059 WMS_Ortofoto_v1 mage/prg VMS_Ortofoto_v1 Default Style default028mm EPSG:3059 aver name Ortofoto 1994 - 1999.g.] Add Close Close                                                                                                    | Layer 👻            | Format         | Title         | Style         | Tileset      | CRS       |       |        |
| ayer name Ortofoto 1994 - 1999.g. <br>Add Close Cose                                                                                                    | WMS_Ortofoto_v1    | image/png WM   | S_Ortofoto_v1 | Default Style | default028mm | EPSG:3059 |       |        |
| ayer name Ortofoto 1994 - 1999.g.]<br>Add X Close X Help                                                                                                    |                    |                |               |               |              |           |       |        |
| ayer name Ortofoto 1994 - 1999.g. <br>Add X Close X Help                                                                                                    |                    |                |               |               |              |           |       |        |
| aver name Ortofoto 1994 - 1999.g. <br>Add X Close Kelp                                                                                                    |                    |                |               |               |              |           |       |        |
| ayer name Ortofoto 1994 - 1999.g. <br>Add X Close KHelp                                                                                                    |                    |                |               |               |              |           |       |        |
| ayer name Ortofoto 1994 - 1999.g. <br>Add X Close X Help                                                                                                    |                    |                |               |               |              |           |       |        |
| ayer name Ortofoto 1994 - 1999.g. <br>Add X Close KHelp                                                                                                    |                    |                |               |               |              |           |       |        |
| ayer name Ortofoto 1994 - 1999.g. <br>Add X Close KHelp                                                                                                    |                    |                |               |               |              |           |       |        |
| ayer name Ortofoto 1994 - 1999.g. <br>Add X Close KHelp                                                                                                    |                    |                |               |               |              |           |       |        |
| ayer name Ortofoto 1994 - 1999.g. <br>Add X Close Kelp                                                                                                    |                    |                |               |               |              |           |       |        |
| ayer name Ortofoto 1994 - 1999.g. <br>Add X Close Help                                                                                                    |                    |                |               |               |              |           |       |        |
| ayer name Ortofoto 1994 - 1999.g. <br>Add X Close Help                                                                                                    |                    |                |               |               |              |           |       |        |
| ayer name Ortofoto 1994 - 1999.g. <br>Add X Close Help                                                                                                    |                    |                |               |               |              |           |       |        |
| ayer name Ortofoto 1994 - 1999.g.                                                                                                    |                    |                |               |               |              |           |       |        |
| Add X Close                                                                                                    | ayer name Ortofoto | 1994 - 1999.g. |               |               |              |           |       |        |
| leset selected                                                                                                    |                    |                |               |               |              | Add       | Close | e Help |
|                                                                                                    | ileset selected    |                |               |               |              |           |       |        |

Serviss tiek pievienots dialogā dodot komandu Pievienot.

Kolīdz uz darba virsmas parādās ortofoto karte, aizveram **Pievienot slāņus no WMS(T) servera** nospiežot pogu **Close**.

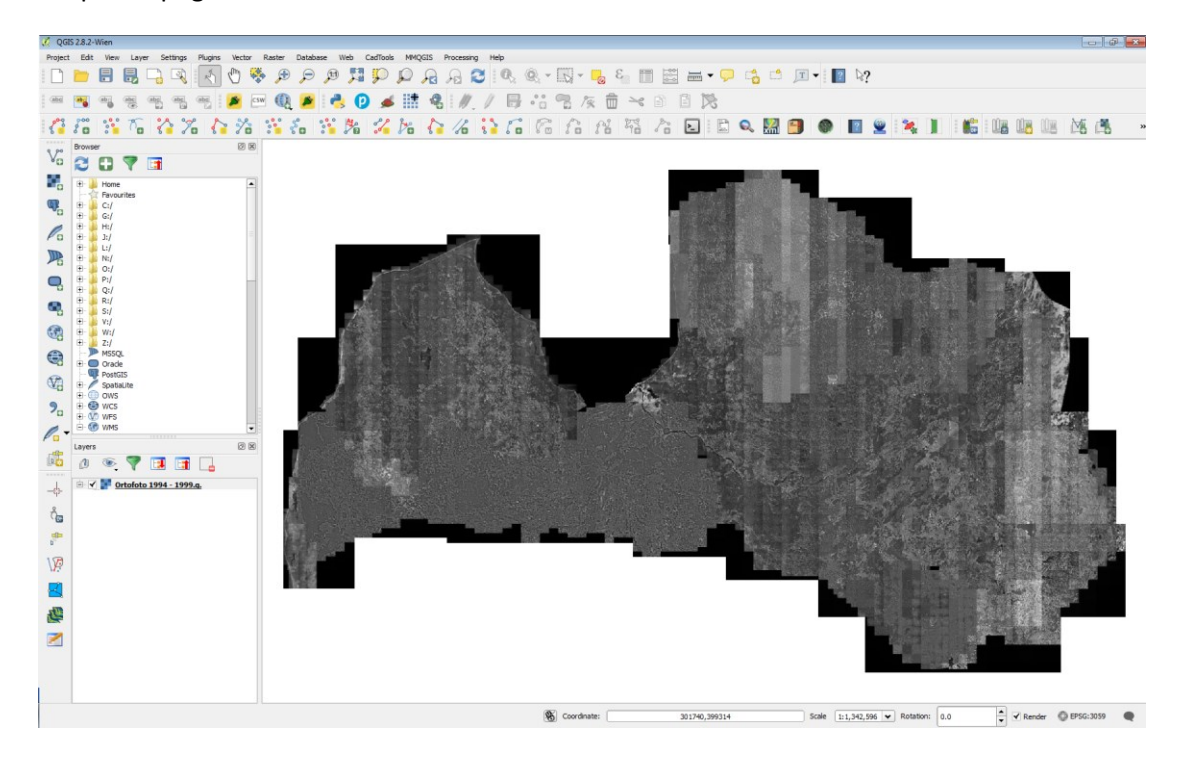

Uz ekrāna iegūstam ortofoto karti, ar kuru varam darboties: skatīšana, attālumu mērīšana, pamatne savu slāņu un karšu salikumu izveidei, izdruku veidošana.

Veiksmi darbā!

Informāciju sagatavoja:

Arvīds Ozols

LĢIA Ģeoinformācijas sistēmu un informācijas tehnoloģiju departamenta Direktora vietnieks ĢIS nodaļas vadītājs Tālrunis: +371 29233519 E-pasts: arvids.ozols[at]lgia.gov.lv